## Send a one-off email to a contact s

1. While viewing the contact record, click the email icon next to their email address.

| Fax 1          | Work 🔻                           |            |
|----------------|----------------------------------|------------|
| Email / Social |                                  |            |
| Email          | tyler.m.durden@outlook.com       | <u>Σ</u> . |
|                | Status: Unconfirmed Manage Email | Status.    |
| Website        |                                  | ¢          |
| Twitter        |                                  | <b>y</b>   |
| Facebook       |                                  | f          |

2. Create your email now, or select a different starting template by clicking on the **Template** button.

| Send     |                                                                 |  |  |
|----------|-----------------------------------------------------------------|--|--|
| From:    | "Martin Cash@infusionsoft.com>                                  |  |  |
| To:      | "Jeremy Harlan" <martintcash@gmail.com></martintcash@gmail.com> |  |  |
| Cc:      | Type to search                                                  |  |  |
| Bcc:     | Type to search                                                  |  |  |
| Туре     | Multipart                                                       |  |  |
| Subject: |                                                                 |  |  |

3. Click Send

| ger Pro 🛛 🗙                                                             | Mozilla Firefox                                                             |
|-------------------------------------------------------------------------|-----------------------------------------------------------------------------|
| I/Contact/manageCon<br>JIRA X R29 X Mair                                | https://qg106.infusiontest.com/Mail/compose.jsp?id=169&templateid=3479&Mail |
|                                                                         | Send Attach Template Cancel                                                 |
| send Martin Cash" <martinc@infusionsoft.com></martinc@infusionsoft.com> |                                                                             |
| -                                                                       | To: "Jeremy Harlan'                                                         |
| se select a country                                                     | Cc: Type to search                                                          |

**Note:** Forwarding an email from a contact's email history will strip out any hyperlinked text in the forwarded email.